# Открытие накопительных счетов в мобильном приложении

На главной странице через кнопку «Открыть новый продукт»\_\_\_\_

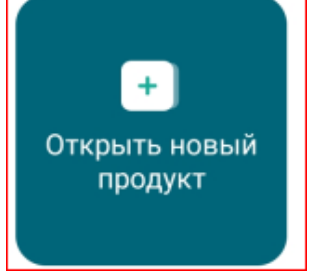

## Выбрать «Счет»

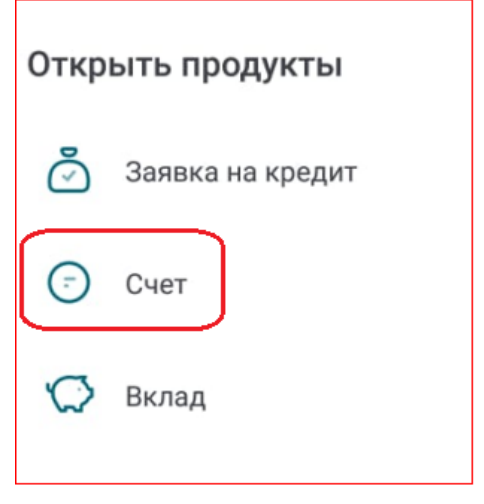

Далее выбрать счет, который Вы хотите открыть «Ярче управляй» или «Ярче сохраняй»

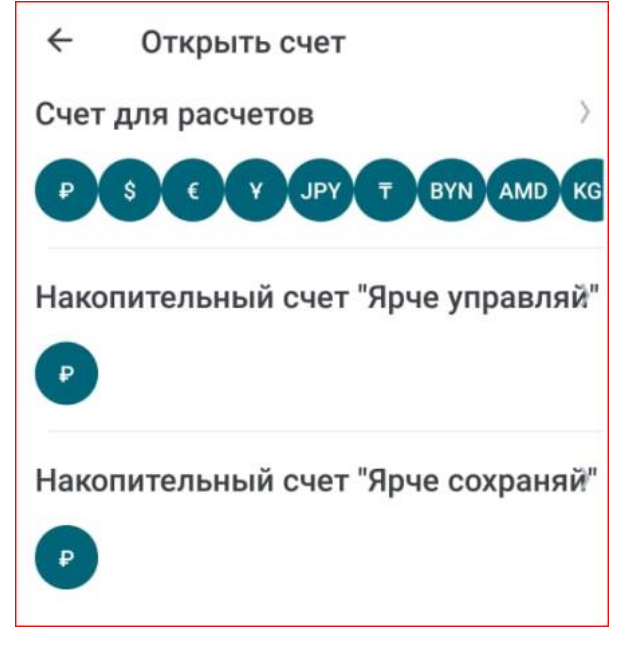

В открывшемся окне указаны основные условия по выбранному счету.

Счет можно пополнить как сразу, указав сумму и счет списания, либо пополнить в позже, в любое удобное время.

Далее проставляется согласие с Тарифами и Условиями.

| Открыть "Накопительный счет<br>"Ярче сохраняй""                          |  |  |
|--------------------------------------------------------------------------|--|--|
| Валюта                                                                   |  |  |
| P                                                                        |  |  |
| Ставка до 7,5%                                                           |  |  |
| Снятие без потери накопленных процентов                                  |  |  |
| Ежемесячная выплата процентов                                            |  |  |
| Проценты начисляются на минимальный остаток в течение расчетного периода |  |  |
| Пополнить счет с                                                         |  |  |
| Пополнить позже                                                          |  |  |
| Соглашаюсь с <u>Тарифами</u> и с <u>Условиями</u>                        |  |  |

## После необходимо ввести разовый пароль.

| Подтверждение                  |                            |                    |  |
|--------------------------------|----------------------------|--------------------|--|
| Вам отправле<br>Введите его д. | н разовый і<br>ля подтверх | пароль.<br>кдения. |  |
| Пароль                         |                            |                    |  |
|                                | отмена                     | подтвердить        |  |

#### Счет открывается в течение нескольких минут

### Долинск онлайн

Заявление отправлено. Состояние обработки вы можете посмотреть в разделе <u>"Заявления, сообщения"</u>.

ОΚ